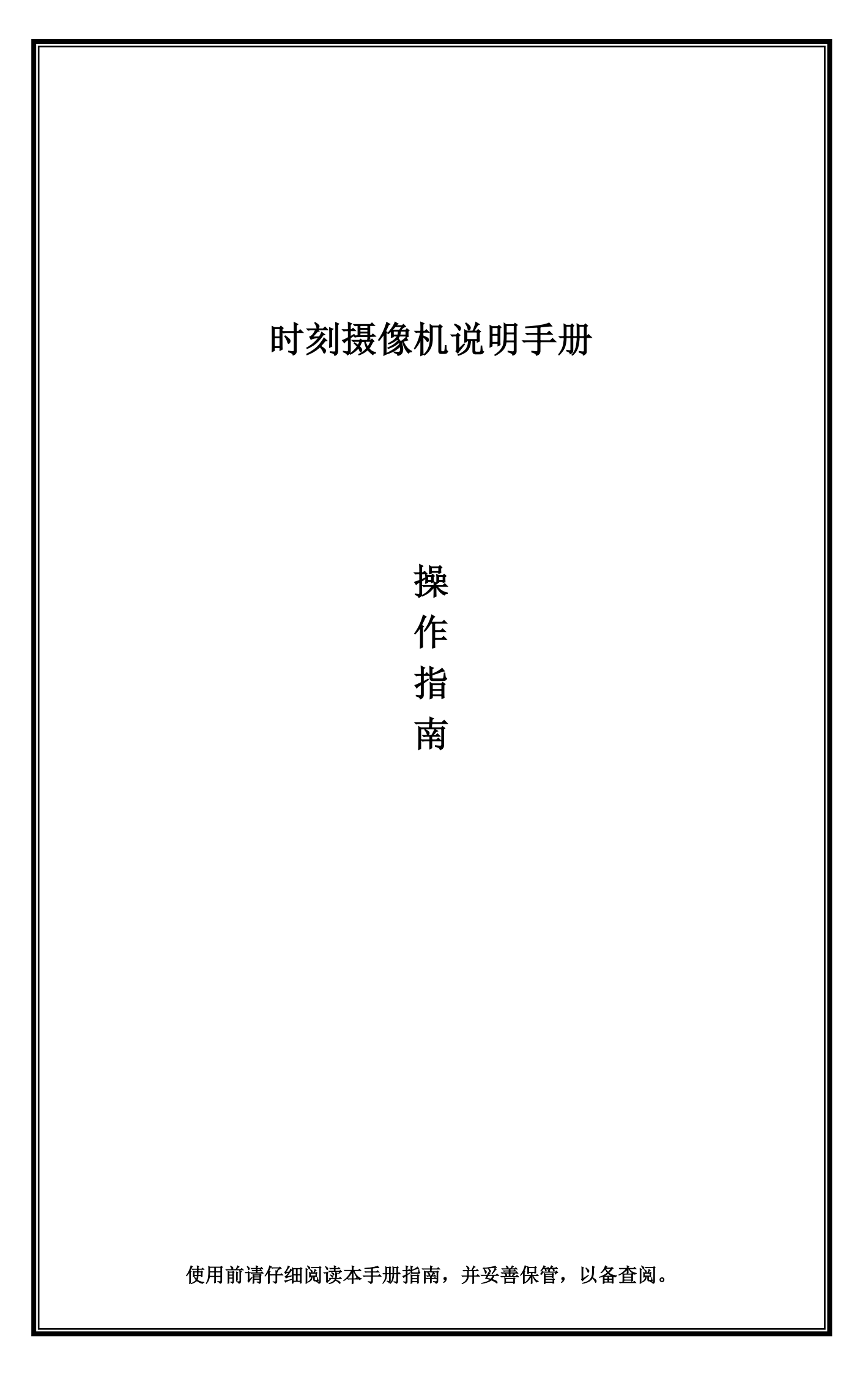

# 1、产品结构介绍

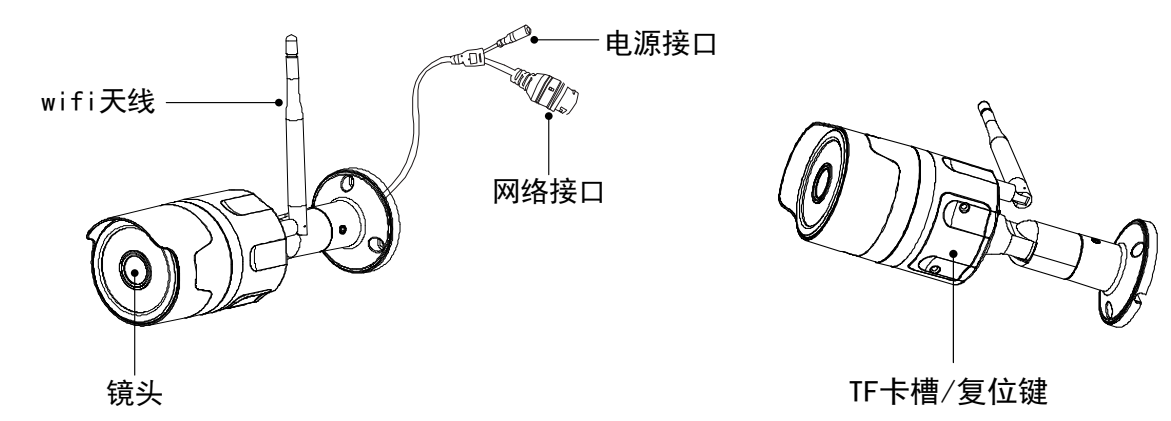

#### 2、注意事项

1)设备暂不支持隐藏 SSID, 5G-WiFi 和中文 WiFi 名称来配置设备。

2) 建议登入路由器关闭掉"转发规则"一"UPnP设置"的功能。

3) 根据报警设备(视频设备)选择相关类型操作说明。

#### 3、关闭 5G WiFi 信号

通过电脑登录路由器网页,在设置界面,找到"无线设置 或者 Wi-Fi 设置"的选项,然后就可以关闭路由器的 5G 无线信号了,如下图所示。

| : | 2.4G Wi-Fi |                     |
|---|------------|---------------------|
|   | Wi-Fi名称    | WWW.192ly.com       |
|   | 安全         | WPA/WPA2 PSK 混合模式 V |
|   | Wi-Fi密码    | 192LY.com 🝅         |
|   | <          | 密码强度强               |
|   | 5G Wi-Fi   |                     |
|   | Wi-Fi名称    | WWW.192ly.com_5G    |
|   | 安全         | WPA/WPA2 PSK 混合模式 V |
|   | Wi-Fi密码    | 192LY.com 🜣         |
|   |            | 密码强度强               |

注:不同版本路由器,操作大同小异。

#### 4、下载时刻云安装

1) 扫描下方时刻云 APP 二维码快速下载安装。

2)访问时刻官网(www.shike.com.cn)下载安装。

3) 在手机应用商店里搜索"时刻云"并下载安装。

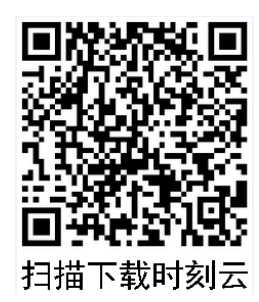

## 5、注册账号并登录

- 1) 首次打开 APP 会出现(如图1)界面,请直接点击"保存"。
- 2)在(如图1-1)界面点击"注册新用户",根据界面提示填写用户注册信息,点击"注册" (如图1-2);界面显示"注册成功"。
- 3) 点击"去登录", 输入用户名和密码, 点击"登录"; 或是使用点击'微信登录'(如图 1-1)。

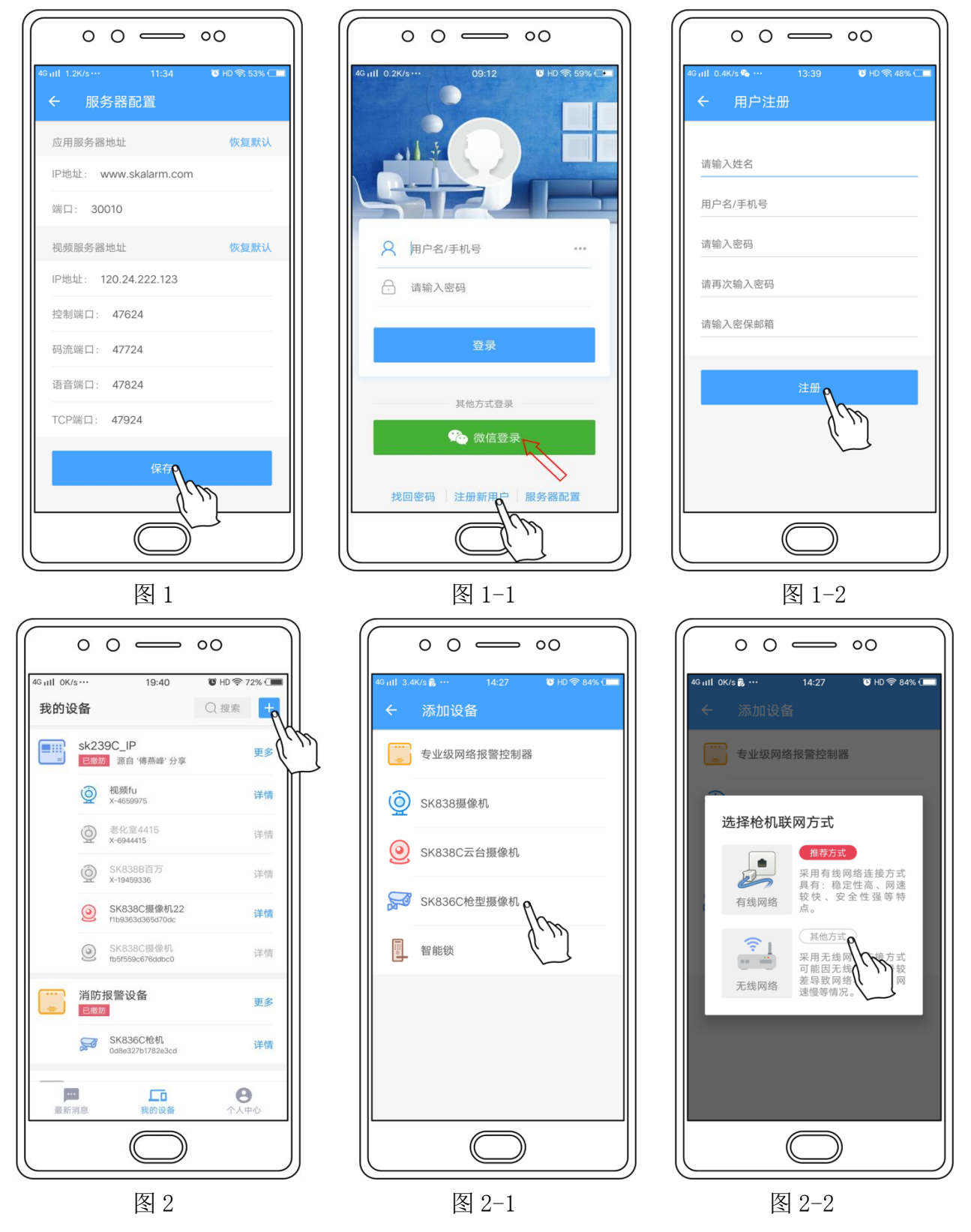

## 6、添加设备

- 1) 有线网络连接
- ① 将支持 DHCP 的有线网络插入摄像机并通电。
- ② 在时刻云 APP'我的设备'界面点击右上角"+"(如图 2)。
- ③选择SK836C枪机(如图2-1)。
- ④ 选择'推荐方式'(如图 2-2)并点击进入,再点击"扫码添加"(如图 2-3),扫描摄像机上的二维码,填写设备名,点击"提交"(如图 2-4)。
- ⑤ 输入旧密码(出厂为空),填写访问新密码后点击"设置密码并添加设备"(如图 2-8)。

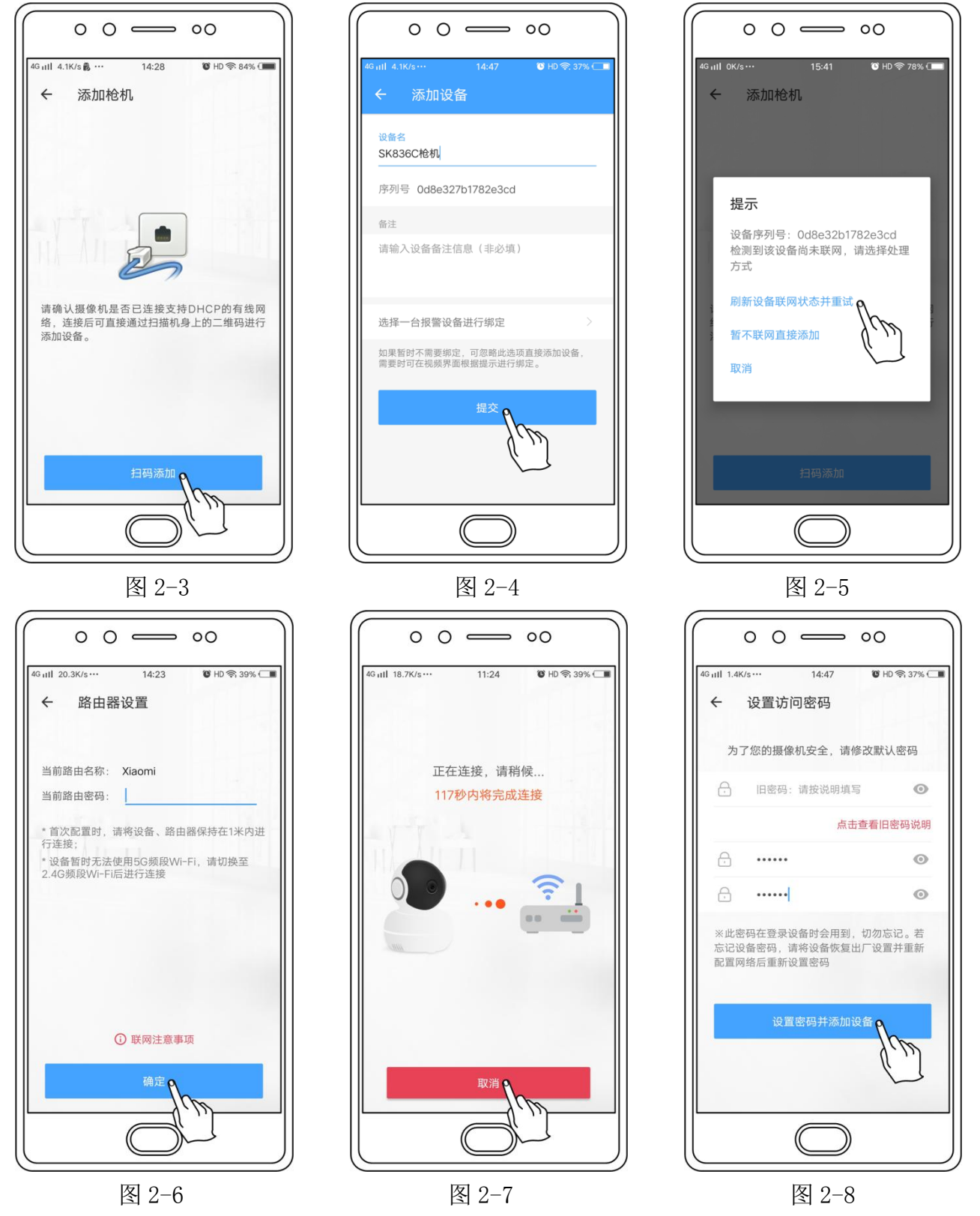

#### 2) WiFi 配置操作

- ① 在时刻云 APP'我的设备'界面点击右上角"+"(如图 2)。
- ②选择 SK836C 枪机(如图 2-1)。
- ③ 选择'其它方式'(如图 2-2)并点击进入,再点击"快速配置"。
- ④ 长按枪机内部复位键直到发出"咔-"的声响,输入当前路由器密码并点击"确定"(如图 2-6),设备进行 120 秒倒计时配置(如图 2-7),成功后自动进入下一步。
- ⑤ 填写设备名称,点击"提交"(如图 2-4)。
- ⑥ 输入旧密码(出厂为空),填写访问新密码后点击"设置密码并添加设备"(如图 2-8)。
- 注: 若扫描二维码后出现(如图 2-5),请检查摄像机是否插好网络线并通电。确认好后点击

"刷新设备联网状态并重试"。

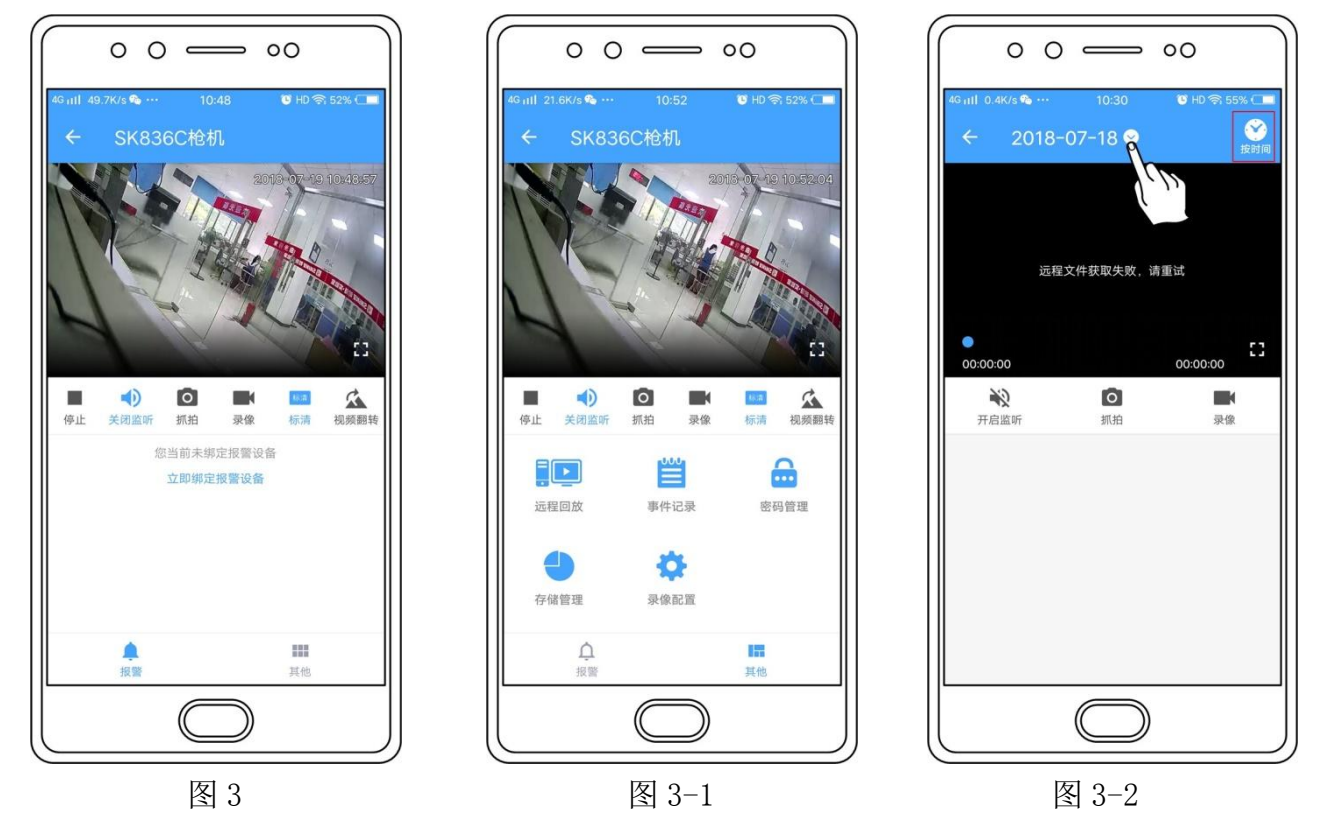

### 7、设备功能介绍

- 1) 在时刻云 APP '我的设备'界面点击视频设备进入实时视频管理界面 (如图 3);
- 2) 可实时监控、监听、抓拍、录像等功能操作;
- 4)点击右下角"其它"进入(如图 3-1),可操作远程回放(设备需插上 TF 内存卡),查看事件记录,密码管理,存储管理及录像配置(可选择录像模式)等功能;
- 5) 点击"远程回放"按钮(如图 3-2), 点击界面上的日期选择要回放的时期, 点击"确定"。 也可点击右边选择按时间或按文件回放功能。
- 注: 设备需插上 TF 内存卡。

## 8、删除设备

在时刻云 APP '我的设备'界面点击设备名右边的"更多",点击"设备详情"(如图 4), 点击"删除设备",点击"确定",提示 "设备删除成功"(如图 4-1)。

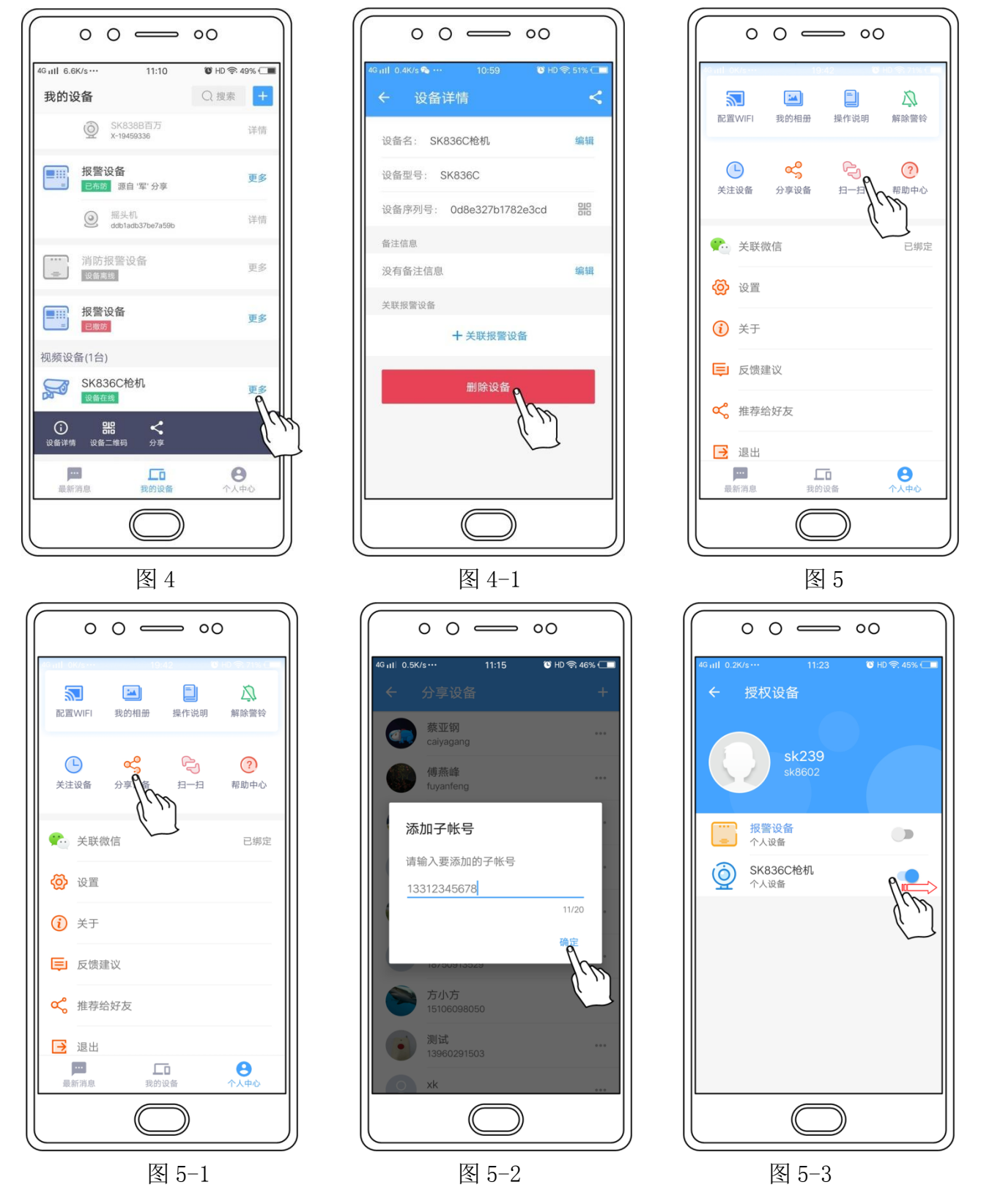

- 9、账号授权
  - 1) 扫描授权分享: 主账号时刻云 APP '我的设备'界面点击设备名右边的"更多",点击"分享"(如图 4),再由第三方人员账号(子账号)时刻云 APP '个人中心'界面点击"扫一扫"(如图 5)扫描主账号分享的设备二维码,授权分享成功。

2) 添加授权分享: 主账号时刻云 APP '个人中心'界面点击"分享设备" (如图 5-1), 在'分 享设备'界面点击右上角"+",填写第三方人员账号(子账号)并点击"确定"(如图 5-2); 回到'分享设备'界面点击选择要授权的第三方人员账号(子账号),在'授权设备'界面滑 动相关设备右边按钮(如图 5-3),授权分享成功。

- 10、常见问题
- 1) 摄像机如何恢复出厂默认?
  - ① 拆开设备底下方盖螺丝
  - ② 长按枪机内部复位键直到发出"咔-"的声响
- 2) 摄像机异常离线,如何检查?
  - ① 检查电源和网络是否正常
  - ② 重新拔插电源,重启设备
  - ③ 检查家里的网络宽带是否正常
- 3) 配件中的"尾线防水组件"如何使用?

## ① 将密封圈套在电口上

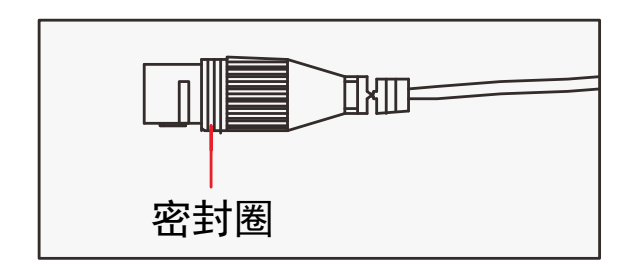

③ 将筒形防水圈寒入防水 螺栓中

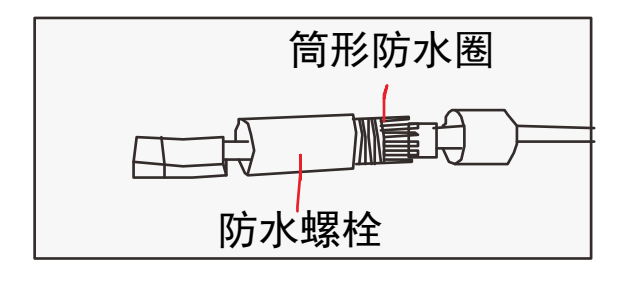

⑤ 将防水螺帽拧在防水螺栓上
⑥ 完成网线防水连接

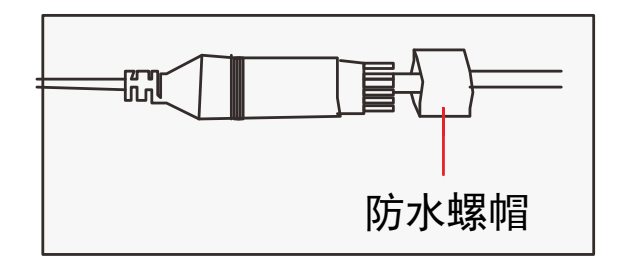

② 如图所示,依次套入防水 组件

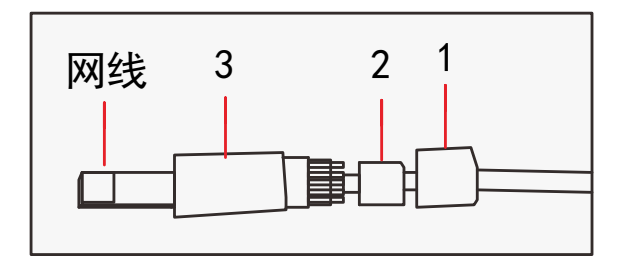

④ 将网线插入电口,并按电口 上的螺纹,将防水螺栓拧上

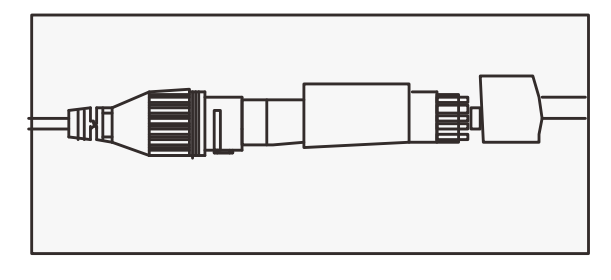

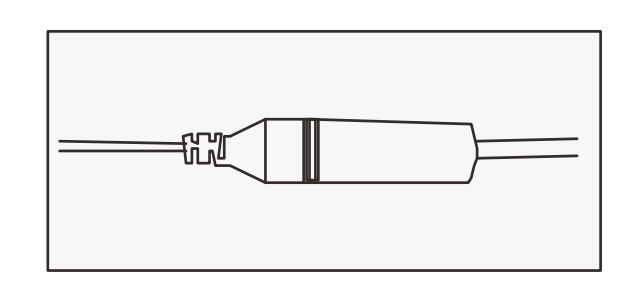